## Eredeti lemezkép visszaállítása

- 1. Boot-olja be ImageAssist-ot az USB meghajtón. (Dell logó megjelenésekor F12 gomb, majd az USB meghajtó kiválasztása rendszerindításra)
- **2.** Az "ImageAssist Selector" képernyőjén kattintson a Restore ikonra. A "Restore Tool" képernyő megjelenik.
- **3.** Kattintson a "Browse" ikonra és válassza ki a WIM fájlt amit vissza szeretne állítani. A "Browse for WIN file" ablak megjelenik. Az Image a FACTORY könyvtárban található.
- 4. Válassza ki a "Dell\_Captured\_Image.wim" fájlt és kattintson az "OK"-ra.
- 5. A visszaállítandó rendszer típusához tartozó driver csomag hozzáadásához kattintson az "Add Driver Package"-re.

Megjegyzés: Nem szükséges manuálisan kiválasztania a driver csomagot amennyiben korábban elhelyezte azt a "Dell\_Driver\_Packs\_Local" könyvtárban. Amennyiben több rendszeren kívánja visszaállítani az image-t, hozzáadhatja az alkalmazható driver csomag fájlokat a "Dell\_Driver\_Packs\_Local" könyvtárhoz.

- 6. Kattintson a "Browse"-ra. Az USB kulcs DRIVERS könyvtárában ki kell választani a "win10\_latitudee9\_a11.zip" állományt (pipa a fájlnév elé), majd kattintson az "OK"-ra.
- 7. Kattintson az "Add Selected"-re majd kattintson a "Finished"-re.
- Kattintson a "Restore"-ra. Amikor az image visszaállításra került a megerősítési dialógus ablak megjelenik.
- **9.** A "Restore Complete" dialógus dobozban hajtsa végre az alábbiakat:
  - Kattintson a "Shutdown"-ra a rendszer leállításához.
  - Kattintson a "Reboot"-ra a visszaállított WIM fájl azonnali újraindításához.